## 2024年度

# インターネット出願の手引き

### ▶▶▶ インターネット出願のメリット

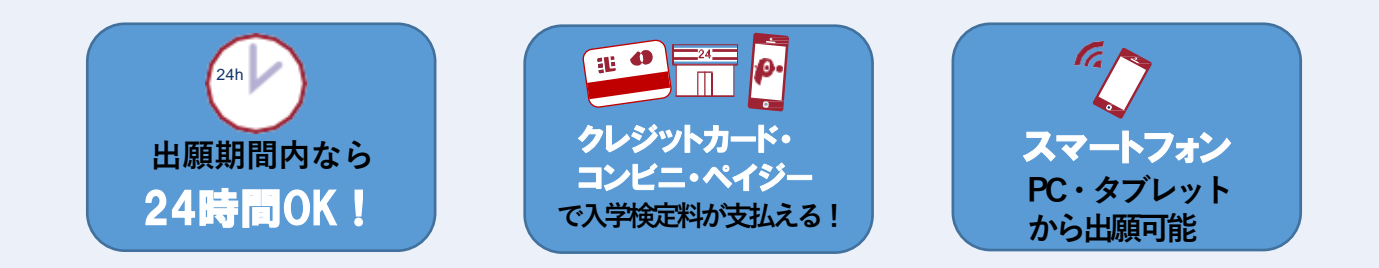

### ▶▶▶ インターネット出願の流れ

| 手順1                         | 手順2                 | 手順3                          | 手模4                        |  |
|-----------------------------|---------------------|------------------------------|----------------------------|--|
| 本校HP<br>出願サイト<br>にアクセス をつくる | 出願情報<br>の登録<br>武験選択 | お支払い<br>方法の選択 入学検定料<br>のお支払い | 受験票・<br>写真票・<br>宛名票の<br>印刷 |  |

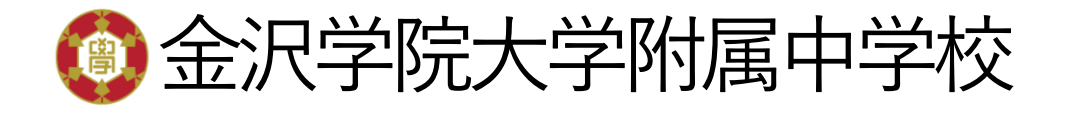

**111 マイページをつくる** 

#### ① 本校ホームページ上の「入学・入試案内」を選択し、「出願サイト」をクリック。

本校ホームページ <u>https://www.kanazawa-gu.ac.jp/jhs/</u>

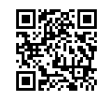

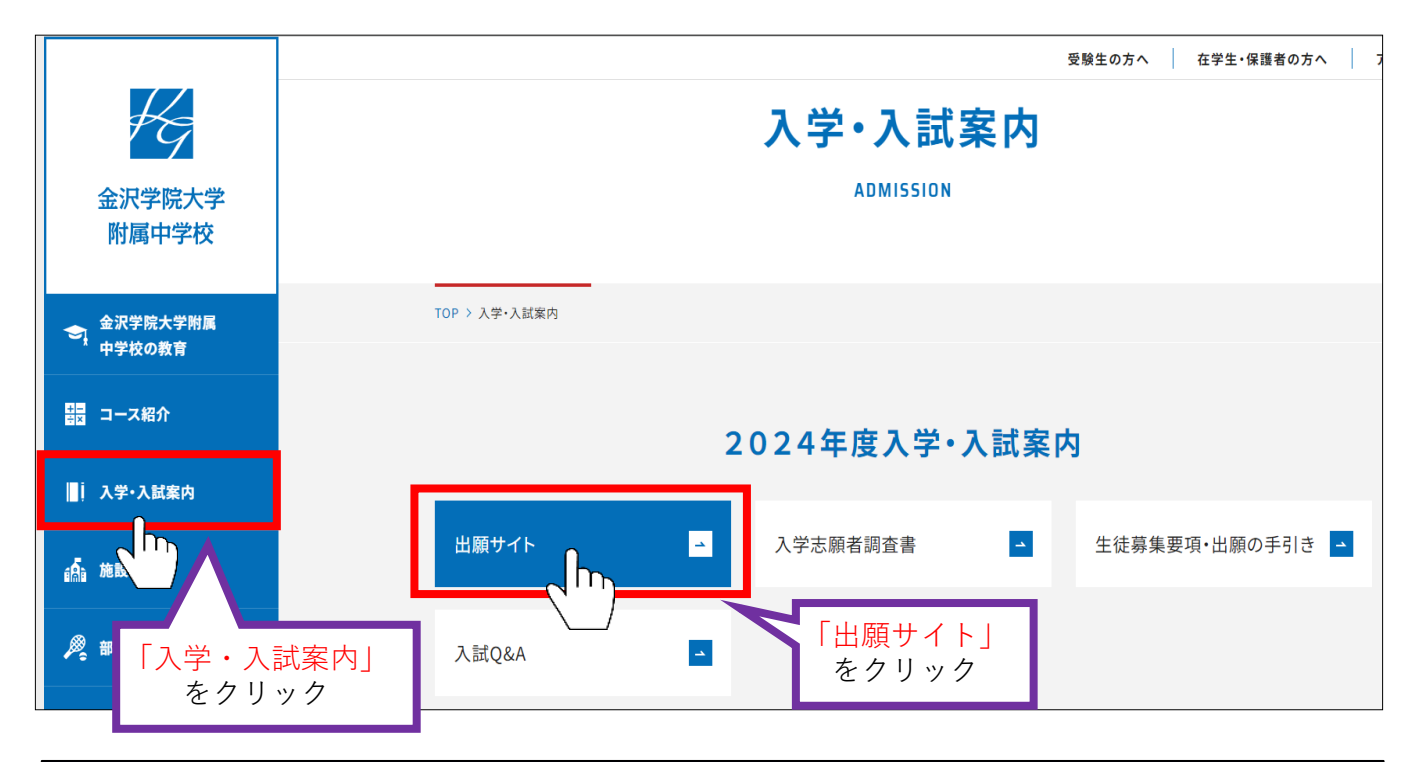

### はじめての方は、「はじめての方はこちら」をクリック。

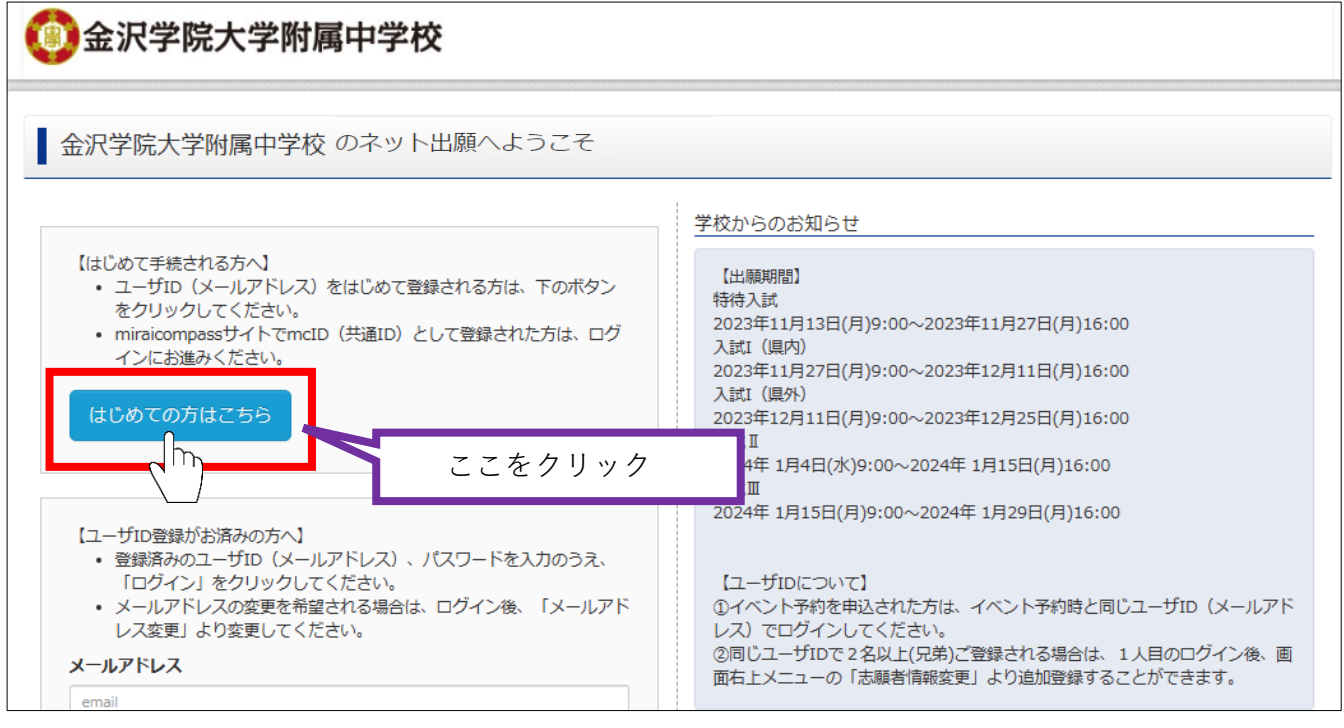

#### ③ メールアドレスを入力し、「送信」をクリック。

| E-mail送信 パスワード登録 パスワード登録完了                                                                                                    |                                                     |
|----------------------------------------------------------------------------------------------------|-----------------------------------------------------|
| Step1 E-mail送信(ユーザ登録用確認コード送信)                                                                                                    |                                                     |
| ユーザIDとしてご利用いただくご自身の受信可能なメールアドレスを入力して、「送信」<br>い。<br>入力されたメールアドレス宛てにユーザ登録用の確認コードを送信します。<br>メールが届きましたら、メールに記載された確認コードを入力し、バスワード登録(本集<br>(確認コードの有効期間は20分です)<br>※登録いただいたメールアドレスに、学校からの緊急連絡などを送信することがございま | ボタンを押してくださ<br>2録)を行ってください。<br>ミす。                   |
| ※登録いただいたメールアドレスを公開する、または第三者に提供することはありません<br>※ 「利用規約」 をご確認いただいたのち、ご利用ください。                                                                                                    | Jo                                                  |
| <重要> <ul> <li>入力されたメールアドレスに、登録完了等の確認メールを送信します。</li> <li>フィーチャー・フォン(通称:ガラケー)は、確認コードお知らせメールの受信はてお手続きは行えません。インターネットに接続されたパソコン等でお手続きください</li> </ul>                                                     | 送信すると、入力したメールアド<br>レスに確認メールが届きます。<br>入力間違いにご注意ください。 |
| <事前に設定をご確認ください> <ul> <li>ご自身のメールアドレスを、「@e-shiharai.net」からのEメールが受信できるよう(</li> <li>確認コードお知らせメールにはURLが記載されております。URL付メールが受信できださい。</li> <li>各キャリアのメール受信設定方法は、こちらでご確認ください。</li> <li>docomo</li> </ul>     | ※「@e-shiharai.net」からの<br>メールが受信できるように設定し<br>てください。  |
| SoftBank                                                                                                    |                                                     |
|                                                                                                    |                                                     |
| 戻る<br>送信                                                                                                    | 「送信」をクリック                                           |

### ④ 届いたメールを開き、確認コードを控え、出願サイトへ戻る。

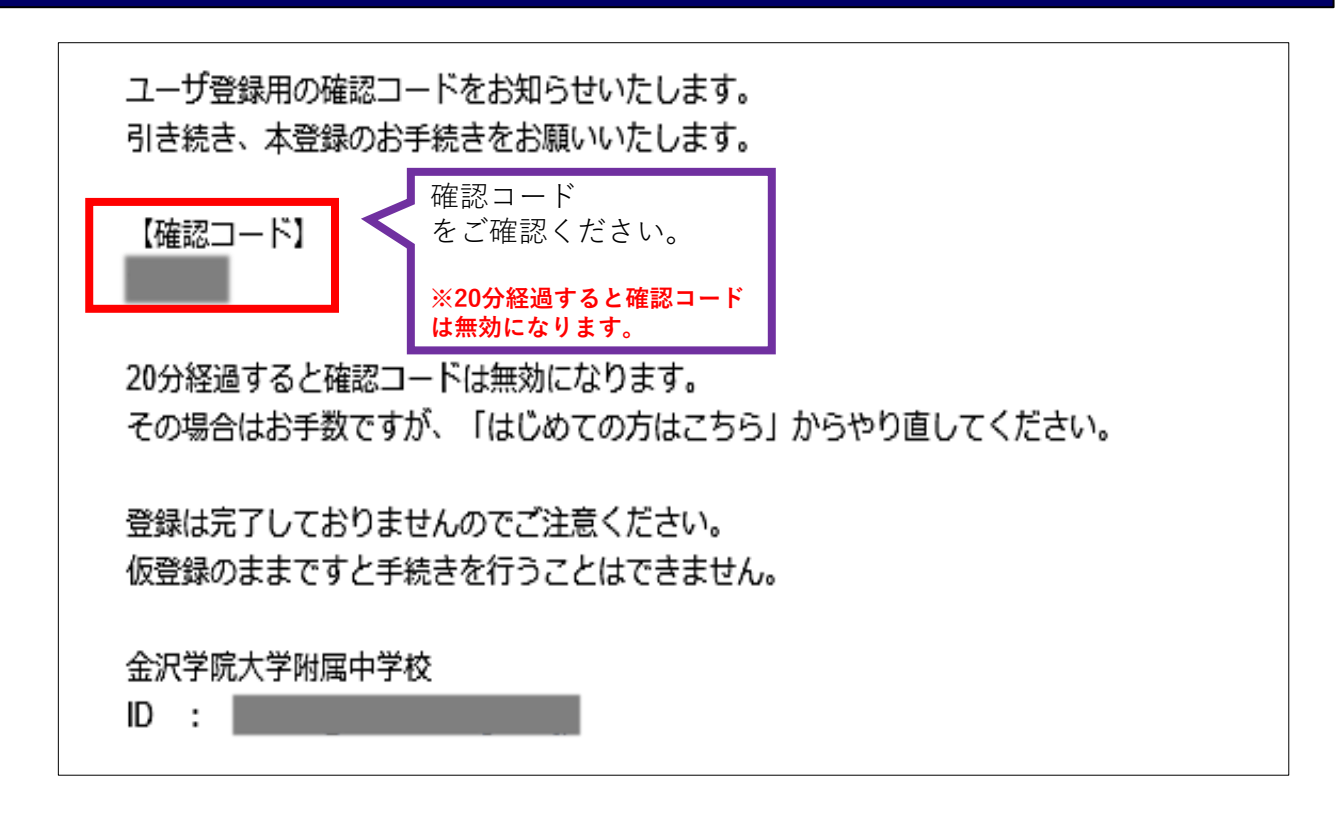

### ⑤ 「確認コード(6桁)」「志願者氏名(カナ)」「パスワード」を入力して登録します。

| ■メール送信が完了しました。(※お手続きはまだ完了しておりません)                                                                                                    |                                           |  |  |  |  |
|----------------------------------------------------------------------------------------------------|-------------------------------------------|--|--|--|--|
| ※お手続きはまだ完了しておりません。メールを確認し、以下の入力を進めてください。<br>確認コード入力                                                                                                    |                                           |  |  |  |  |
|                                                                                                    |                                           |  |  |  |  |
|                                                                                                    |                                           |  |  |  |  |
| を ハノ  ※メールアドレスは小文字に変換されて登録されます。  確認コードお知らせメールが受信できない方                                                                                                    |                                           |  |  |  |  |
| ⇒ <u>こちら</u> よりテストメールを送信し、受信設定が正しく設定されているかご確認くださ                                                                                                    | 志願者氏名をカナで入力<br>生年月日を選択                    |  |  |  |  |
| パスワード入力                                                                                                    |                                           |  |  |  |  |
| 志願者氏名 (カナ) セイ: ガクイン メイ: ハナコ                                                                                                    | (2) <del>//</del> /                       |  |  |  |  |
| <b>生年月日</b> 2011年 ♥ 9月 ♥ 23日 ♥                                                                                                    |                                           |  |  |  |  |
| バスワード ************************************                                                                                                    |                                           |  |  |  |  |
| パスワード (確認)                                                                                                    |                                           |  |  |  |  |
| <ul> <li>※ 下記の条件を満たすパスワードを設定してください。         <ul> <li>・文字数は【8文字以上16文字以下】で設定してください。</li> <li>・使用できる文字は【「半角英字」と【半角数字】の報合せ】で設定してください。</li> <li>・「「半角英字」と「半角数字」の組合せ】で設定してください。</li> <li>・アルファベットの【大文字と小文字を区別】しています。</li> </ul> </li> <li>※ ユーザIDの有効期限は下記のようになりますので、ご注意ください。</li> <ul> <li>・最終ログイン先が出願サイトの場合</li> <li>・当年度末まで(2024)</li> </ul> </ul> | パスワードは半角英数字で<br>8文字以上16文字以内で設<br>定してください。 |  |  |  |  |
| ・ 最終ロジイン光が 出題サイト以外 の場合: 当年度木 +1年 まで<br>mcID (共通ID) 登録<br>mcID (共通ID) として登録する ● ctrope                                                                                                    | ※パスワードは忘れないよ<br>うにメモを取るようにして<br>ください。     |  |  |  |  |
| mcID (共通ID)<br>下記ロゴマークのついたmiraicompassサイトをご利用になる場合、「はじめての<br>手持ち無いで今回発見するメーリアドレス・パフロードをご利用いただけるよう                                                                                                    |                                           |  |  |  |  |
| 「はい」を選択 miraicompassとは、学校・受験生の受験・入試をサポートするサービスとして<br>多くの学校でご利用いただいているサービスです。                                                                                                    |                                           |  |  |  |  |
| ※登録したID以外のご登録の内容(個人情報・ID登録されている学校情報・お申他の学校に開示されることはありません。                                                                                                    | 込み内容など)は                                  |  |  |  |  |
| <b>mirai</b> compass                                                                                                    |                                           |  |  |  |  |
| 利用規約を確認し、同意した上で「登録」ボタンを押してください。                                                                                                    |                                           |  |  |  |  |
| 「同意する」に✓                                                                                                    | 録」をクリック                                   |  |  |  |  |
| ⑥「ログインへ」をクリック。                                                                                                    |                                           |  |  |  |  |

| Step3 パスワード登録完了                                    |              |
|----------------------------------------------------|--------------|
| メールアドレスとパスワードが登録されました。<br>「ログイン」ボタンよりログインを行ってください。 |              |
| メールアドレス                                            |              |
|                                                    | 「ログインへ」をクリック |

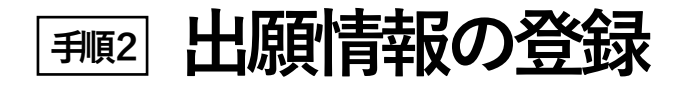

### ①「メールアドレス」「パスワード」を入力して「ログイン」をクリック。

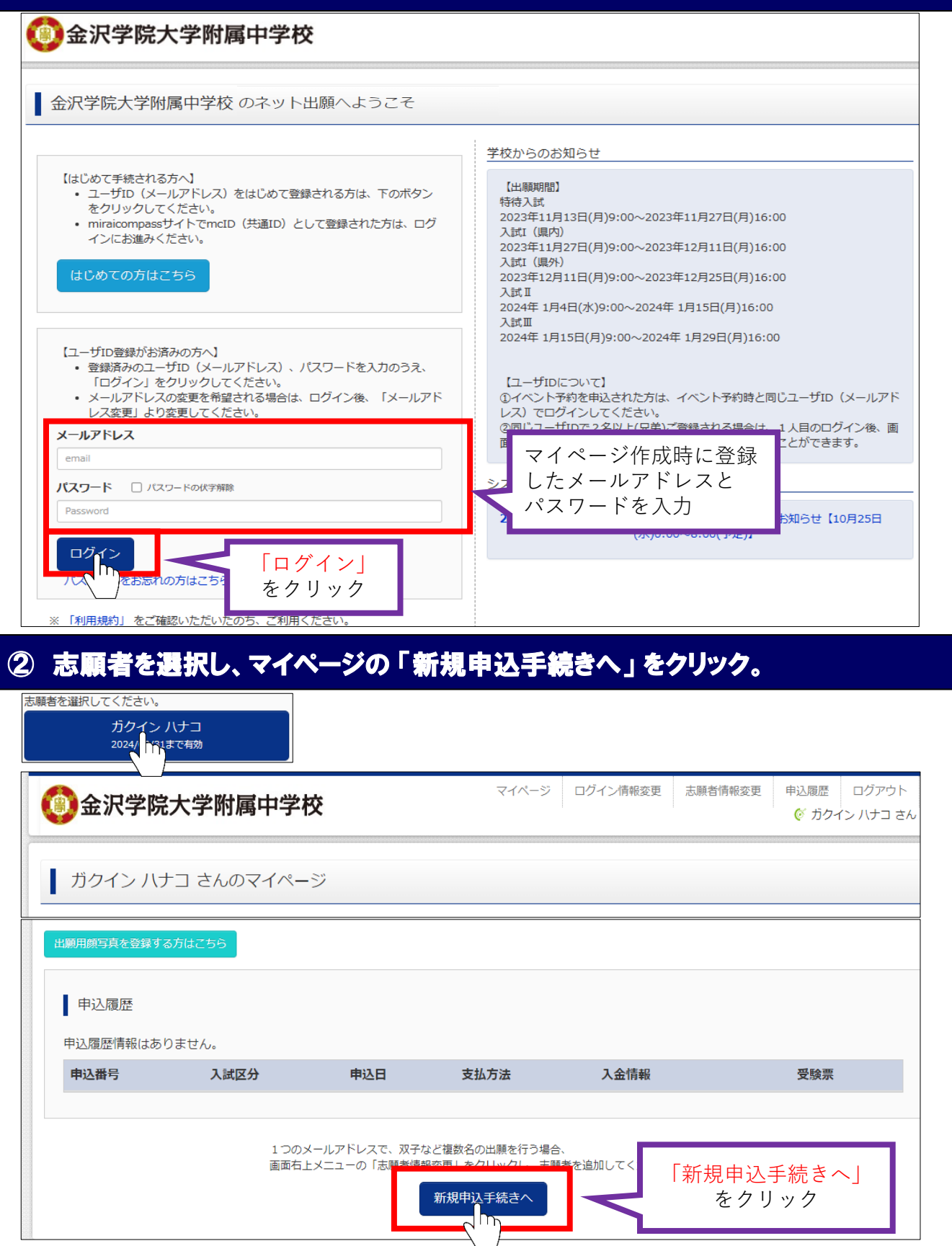

### ③ 入試区分を選択して、「次へ」をクリック。

| Step1 入試区分選択     |                                                                                                    |               |
|------------------|----------------------------------------------------------------------------------------------------|---------------|
| 入試区分選択入試区分選択入試区分 | 選んでください<br>選んでください<br>特待入試(申込期間:11/13~11/27)<br>入試(県内)(申込期間:11/27~12/11)<br>入試(県内)(申込期間:12/11~12/25)<br>入試II(申込期間:1/4~1/15)<br>入試III(申込期間:1/15~1/29) | 「次へ」を<br>クリック |

### ④「利用規約および個人情報の取り扱い」を確認の上、「同意して次へ」をクリック。

※利用規約を最後までスクロールしてご確認ください。

### ⑤ 出願情報(志願者・保護者)を入力し、「試験選択画面へ」をクリック。

| Step2                                                   | 出願情報入力                                              |                                                                                  |                                       |        |
|---------------------------------------------------------|-----------------------------------------------------|----------------------------------------------------------------------------------|---------------------------------------|--------|
| 志願者情報                                                   | 入力                                                  |                                                                                  |                                       |        |
|                                                         | 志願者氏名(漢字) 🛷                                         | 姓: 例)未来                                                                          | 名: 例)翼                                | (全角)   |
| 志願者の氏名・                                                 | 志願者氏名(カナ) 🌌                                         | セイ: ガクイン                                                                         | メイ: ハナコ                               | (全角力ナ) |
| ください。                                                   | 外字有無 必須                                             | ○ なし ○ あり                                                                        |                                       |        |
|                                                         | 性別。2011                                             | ○男○女                                                                             |                                       |        |
| <u> 必須</u> と表示されて                                       | 生年月日 必須                                             | 2010年 💙 5月 💙 7日 💙                                                                |                                       |        |
| いる項目は省略で                                                | 住所                                                  | □ 海外の方はチェック                                                                      |                                       |        |
| さません。                                                   | 郵便番号 必須                                             | 1234567 住所検索 (半角数字:八-                                                            | イフンなし7桁)                              |        |
|                                                         | 都道府県 👧                                              | 選んでください 🖌                                                                        |                                       |        |
|                                                         | 市区町村 必须                                             | 例)〇〇市                                                                            | (全角:(例)○○市)                           |        |
| 専願希望は、                                                  | 町名・番地 🕺                                             | 例)〇〇1-1-1                                                                        | (全角:(例)〇〇1-1-1)                       |        |
| 合格した場合に、必す<br>木応に入党するとお老                                | 建物名・部屋番号                                            | 例)〇〇マンション101                                                                     | (全角:(例)〇〇マンション101)                    |        |
| えの方は「専願」を選                                              | 電話番号 💩                                              | - (半角数字)                                                                         | 小学校名の選択ミス                             |        |
| 択して下さい。                                                 | 小学校名。25家                                            | 選んでください ✔                                                                        | が多くあります。                              |        |
|                                                         |                                                     | 選んでください ◆                                                                        | ご注意ください。                              |        |
|                                                         | その他の学校                                              | 送んでください  く (上記リストに無い場)                                                           | は、「その他」を避択し、入力してください。)                |        |
|                                                         | 本颐於朝 14                                             | () 南願                                                                            |                                       |        |
| 入寮希望は、                                                  | 母旗布主 《》                                             | ○ <del>(</del> 研願                                                                | 「試験選択画」                               | 面へ」    |
| 入学後、入寮を希望さ                                              |                                                     | ※合格した場合に必ず本校に入学するとお考えの方は"専                                                       | 1*を選択してください.                          | · · ·  |
| れる場合は「あり」を「<br>選択」て下さい                                  | 入容希望 💩                                              | ○ <b>あり</b>                                                                      |                                       |        |
| 忠いして「さい。                                                |                                                     | ○ なし                                                                             |                                       |        |
|                                                         |                                                     | ※入学後、入寮を希望される方は"あり"を選択してくださ                                                      | , , , , , , , , , , , , , , , , , , , |        |
| ※常用・当用漢字以外の<br>インターネット出願では<br>「外字有無」の項目を<br>入学手続き時にあらた。 | <b>D文字(外字)の</b><br>は常用・当用漢字<br>「あり」にしたう<br>りて外字登録をし | <mark>○入力について</mark><br>◎以外は入力できません。氏名に入<br>○えで、常用・当用漢字で氏名の入<br>→て正式な文字表記に訂正します。 | 力できない漢字が含まれる場合<br>力をしてください。           | けは、    |

# ⑥「試験日」「試験会場」「受験コース」を選択し、右下の「選択」をクリック。

| 試験検索                                                               |                       |                                                  |                            |                             |
|--------------------------------------------------------------------|-----------------------|--------------------------------------------------|----------------------------|-----------------------------|
| 出願する試験を検索し、適                                                       | 画面中段の選択ボ              | タンを押してください。                                      |                            |                             |
|                                                                    | 入試区分                  | 入試」(県内)                                          | 試験                         | 日、試験会場                      |
|                                                                    | 試験日                   | 12月16日                                           | 受験が                        | 科目の選択                       |
|                                                                    | 試験会場                  | 本校会場                                             |                            |                             |
|                                                                    | 受験コース                 | 特進コース                                            |                            |                             |
|                                                                    | 受験科目                  | 国語・算数・理科・社会・面接 🖌 🖌                               |                            |                             |
| 検索された試験                                                            |                       |                                                  |                            |                             |
| 入試区分                                                               |                       | 試験名                                              | 試験日                        | 選択                          |
| 入試I(県内)                                                            |                       | 入試I(県内)本校会場 特進コース                                | 12月16日                     | をクリック ()                    |
| ※特進コー                                                              | えを受験し                 | 、特進コースで不合格になっ                                    | た場合でも、総合コー                 | ・スでの合否判定を行います。<br>(特待入試を除く) |
| ⑦「お支払                                                              | い画面へ                  | 、」をクリック。                                         |                            |                             |
| 現在選択中の試験                                                           |                       |                                                  |                            |                             |
| 入試区分                                                               |                       | 試験名                                              | 試験日                        | 選択解除                        |
| 入試I(県内)                                                            |                       | 入試I(県内)本校会場 特進コース                                | 12月16日                     | 選択解除                        |
| 申込済試験                                                              |                       |                                                  |                            |                             |
| 入試区分                                                               |                       | 試験名                                              |                            | 試験日                         |
|                                                                    |                       |                                                  |                            |                             |
| <ul> <li>お知らせ</li> <li>入力内容に誤りがないか弱<br/>(Step2:情報入力画面、S</li> </ul> | 認後、決済可能<br>Step3:試験選択 | 明間になりましたら「お支払い画面へ」ボタン<br>画面を確認後、Step4:「お支払い画面」へ進 | ンより、次へ進んでください。<br>んでください。) |                             |
|                                                                    |                       | 戻るお支払い画面へ                                        | 保存して中断する                   |                             |
|                                                                    |                       |                                                  | 「お支払<br>をク                 | い画面へ」<br>リック                |

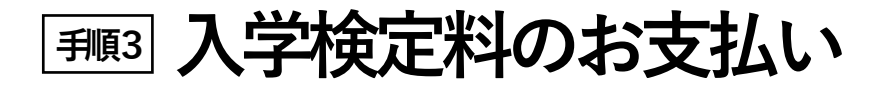

#### ① 支払い方法を選択して「確認画面へ」をクリック。

#### ※いずれの支払い方法でも検定料とは別に手数料がかかります。

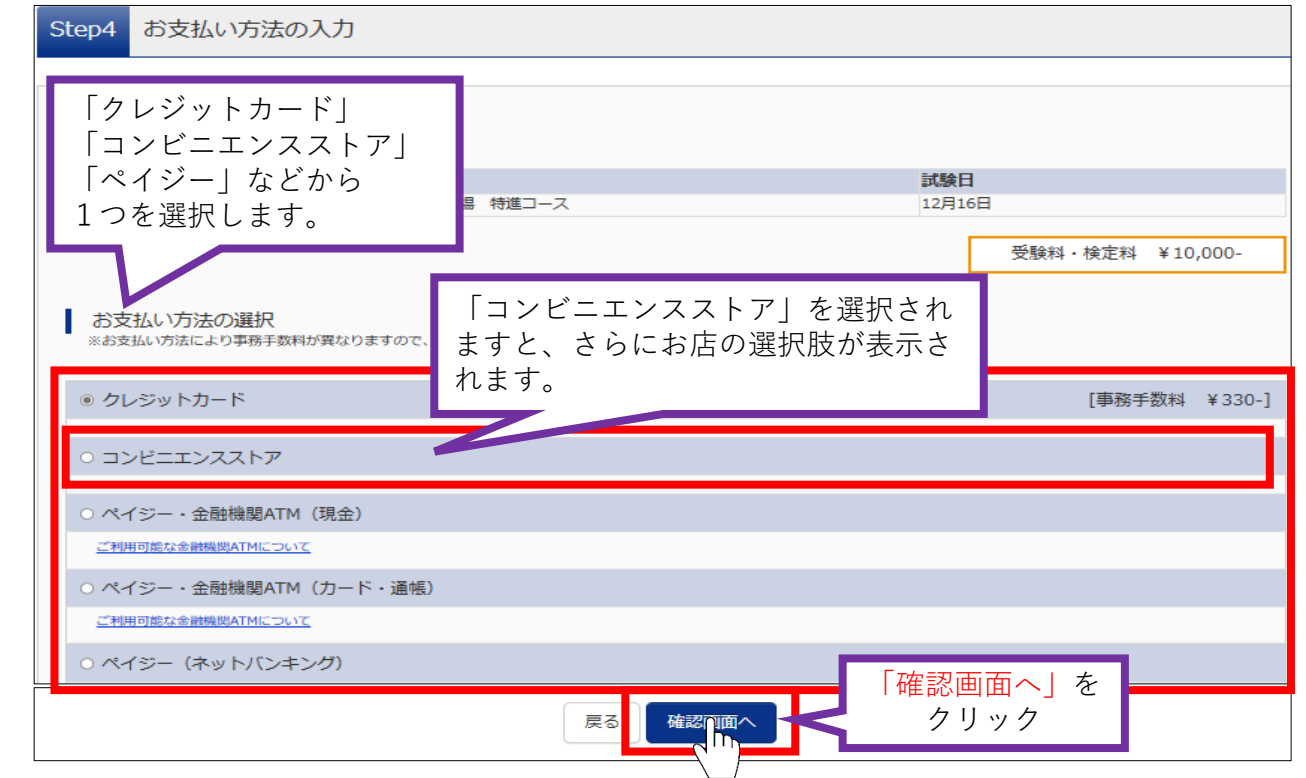

### ② 出願情報の確認が終わったら、「上記内容で申込む」をクリック。

#### ※この操作以降は、内容の変更ができません。

| 申込内容                        | 志願者情報                              |
|-----------------------------|------------------------------------|
| 金沢学院大学附属中学校                 | □ 志願者氏名(漢字)、性別 は志願者本人の氏名、性別ですか     |
| □ お申込みの試験は以下の内容でお間違えはありませんか | 学院 花子 (女)                          |
| ↓ 入試I(単内)本校会場 特准コース 12月16日  | 生年月日 は志願者本人の生年月日ですか                |
|                             | 2011年09月23日                        |
|                             | □ 住所は全て入力されていますか(入力可能文字数を超える場合を除く) |
|                             | 石川県金沢市末町10                         |
| 内容を確認し<br>間違いがなければ          | □ その他申込内容に誤りはありませんか<br>をクリック       |
| □に√を入れる                     | _                                  |
|                             | 戻る 上記内容で申込む                        |
|                             |                                    |

#### ③ 登録メールアドレスに申込受付および検定料支払い案内が届きます。

「クレジットカード」の場合は、申込受付・検定料の支払い完了メールとなります。 「コンビニエンスストア」・「ペイジー」の場合は、検定料の支払い後、さらに支払い完了メールが届きます。

### 検定料のお支払い方法について

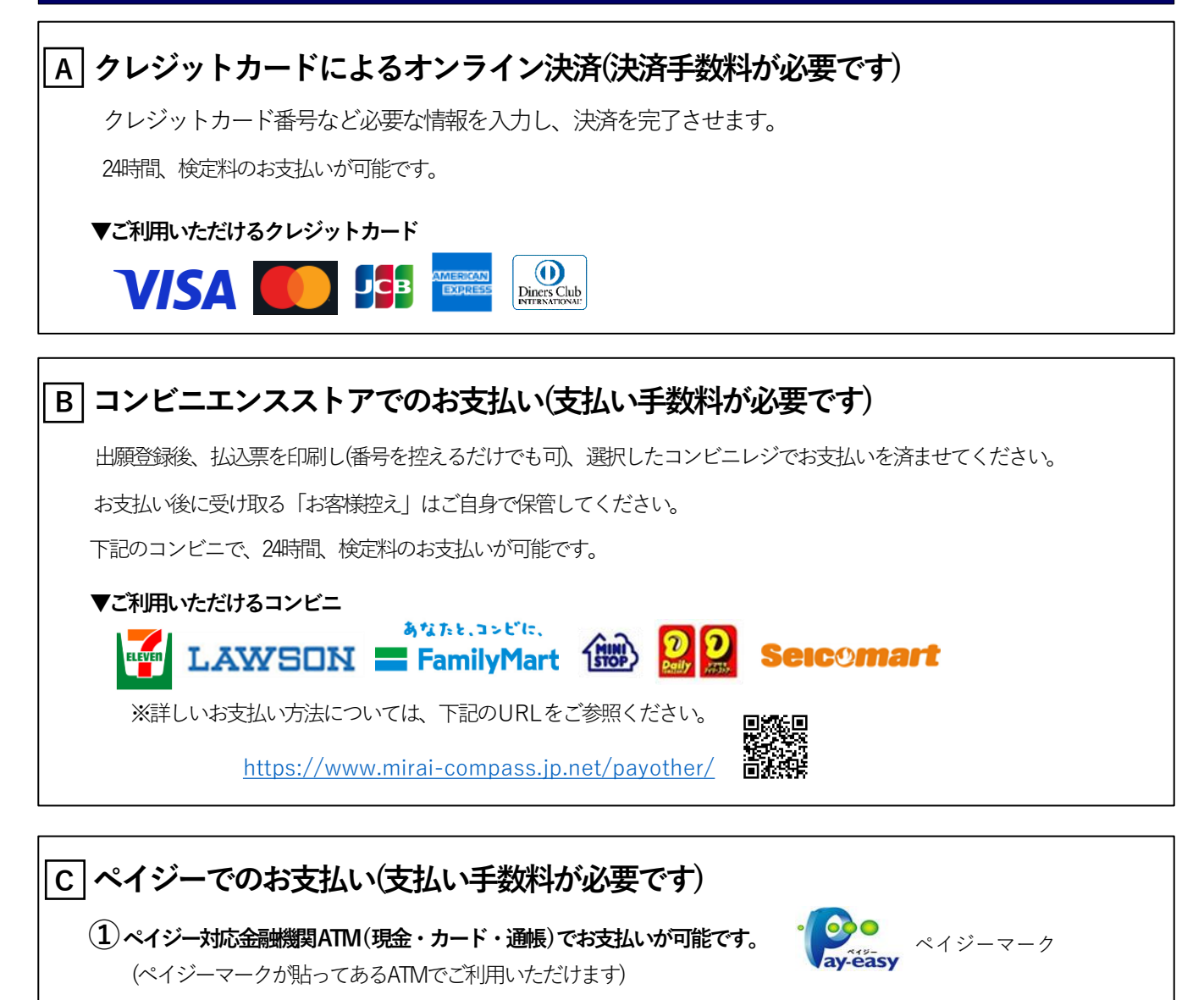

#### ▼ご利用いただける金融機関

みずほ銀行、りそな銀行、埼玉りそな銀行、三井住友銀行、千葉銀行、ゆうちょ銀行、三菱UFJ銀行、横浜銀行、 関西みらい銀行、広島銀行、福岡銀行、十八親和銀行、東和銀行、熊本銀行、京葉銀行、南都銀行、七十七銀行、 足利銀行、群馬銀行

※詳しいお支払い方法については、下記のURLをご参照ください。 https://www.mirai-compass.jp.net/payeasy/

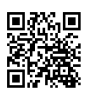

#### (2)ペイジー(ネットバンキング)でお支払いが可能です。

ペイジー対応金融機関ネットバンキングの手順・画面に関しては各機関で違いがあります。

ネットバンキングの操作方法等は、各金融機関に直接お問い合わせください。

※利用可能な金融機関については、下記のURLをご参照ください。

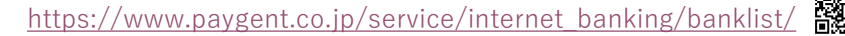

# 

#### ① マイページの「申込履歴」の右端にある「受験票」をクリック。

#### ※コンビニ・ペイジー支払いの場合は店頭での支払いが完了するまで表示されません。

| ()金沢学     | 学院大学附属   | <b></b><br>「中学校      |                                      | マイページ ログイン情報変更                        | 志願者情報変更 申込履歴 ログアウト<br>ぐ ガクイン ハナコ さん |
|-----------|----------|----------------------|--------------------------------------|---------------------------------------|-------------------------------------|
| ガクイン      | ハナコ さんのう | マイページ                |                                      |                                       |                                     |
| 申込履歴      |          |                      |                                      |                                       | 「受験票」                               |
| 申込番号      | 入試区分     | 申込日                  | 支払方法                                 | 入金情報                                  | をクリック<br><sub>安陵票</sub>             |
| 240500004 | 入試1(県内)  | 10月14日               | クレジットカード                             | 決済完了(10月14日)                          | 申込確認 - 受禁票                          |
|           |          | 1つのメールアド<br>画面右上メニュー | レスで、双子など複数名の<br>の「志願者情報変更」をク<br>新規申込 | 出願を行う場合、<br>リックし、志願者を追加してください<br>手続きへ | le                                  |

### ② ダウンロード画面から「受験票表示」をクリック。

| I | ダウンロード                                                                                    |
|---|-------------------------------------------------------------------------------------------|
|   | 受験票PDFをダウンロードします。                                                                         |
|   | 顔写真を登録しておくと、受験票PDFに顔写真を表示することができます。<br>(写真の登録はマイページより行えます)                                |
|   | ブラウザ上でPDFを開き印刷を行うと、罫線が消えたり、レイアウトが崩れる場合があります。<br>PDFを保存した後は、AdobeReaderを利用して表示・印刷を行ってください。 |
|   | AdobeReaderをお持ちでない方は以下リンクよりダウンロードし、インストールしてください。                                          |
|   | Set Adobe<br>Acrobat Reader                                                               |
|   | 「受験票」<br>志示<br>をクリック                                                                      |

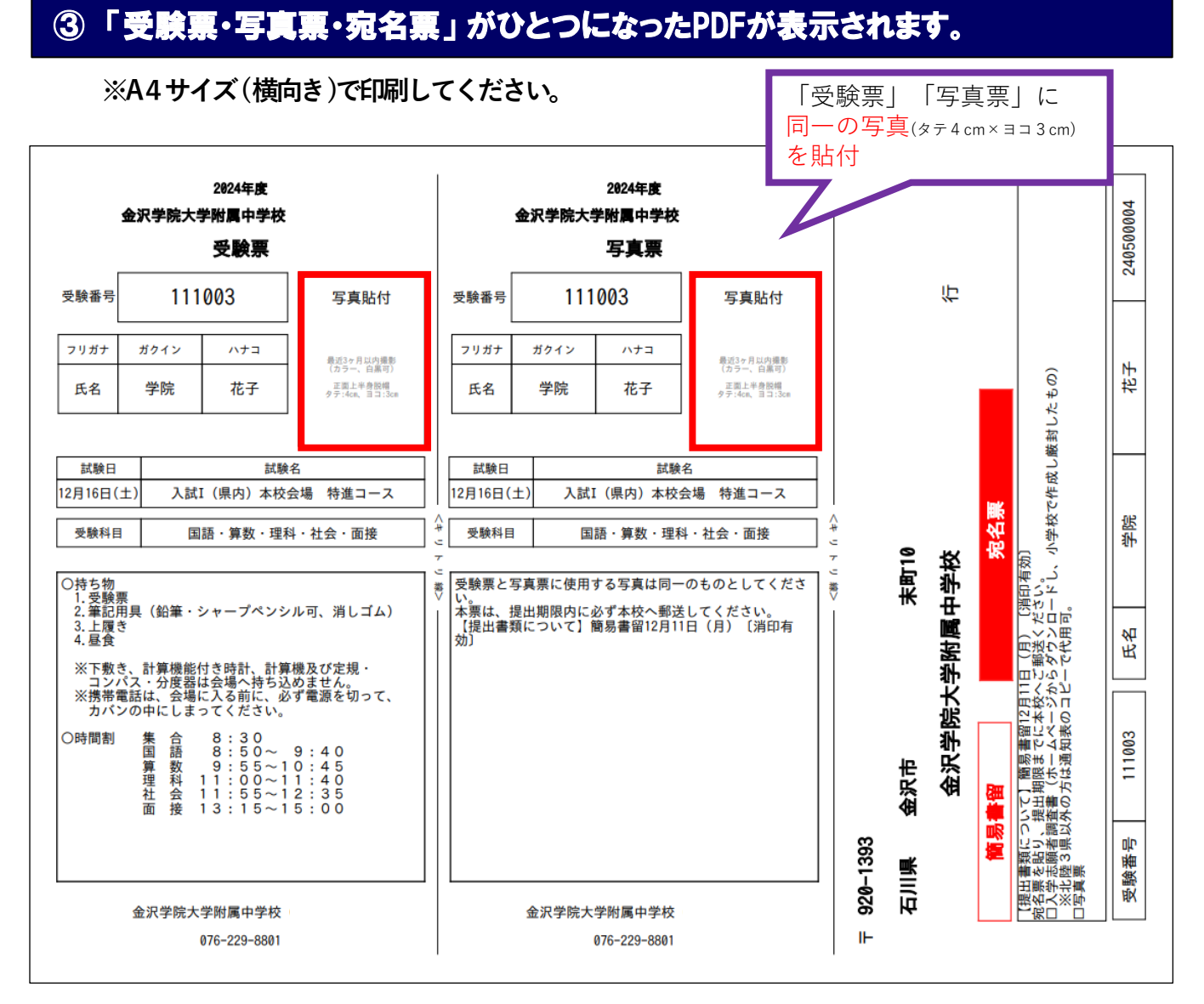

※受験票と写真票に同一の写真を貼付し、切り離してください。 写真をアップロードすることもできます。

写真をアップロードされる方はこちらをご参照ください。 <u>https://www.mirai-compass.jp.net/photo\_guide/</u>

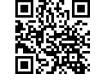

#### ④ 必要書類の郵送

受験票

#### <u>家庭で保管し、試験当日に忘れずにご持参ください。</u>

#### 写真票・宛名票

小学校で発行された入学志願者調査書(厳封)(北陸3県以外の方は通知表のコピーで 代用可)を同封し、簡易書留にて本校へ郵送してください。

※通知表の場合は、入試 | は1学期分、入試 ||・入試 ||は1・2学期分をお願いします。

### スマートフォン・タフレットから「受験票・写真票・宛名票」を印刷する方法

#### 1. 家庭用プリンタで印刷する

WiFi接続や通信でのデータ送信が可能の場合、お持ちのプリンタで印刷できます。 設定方法については、プリンタの取り扱い説明書をご確認ください。

#### 2.コンビニエンスストアで印刷する

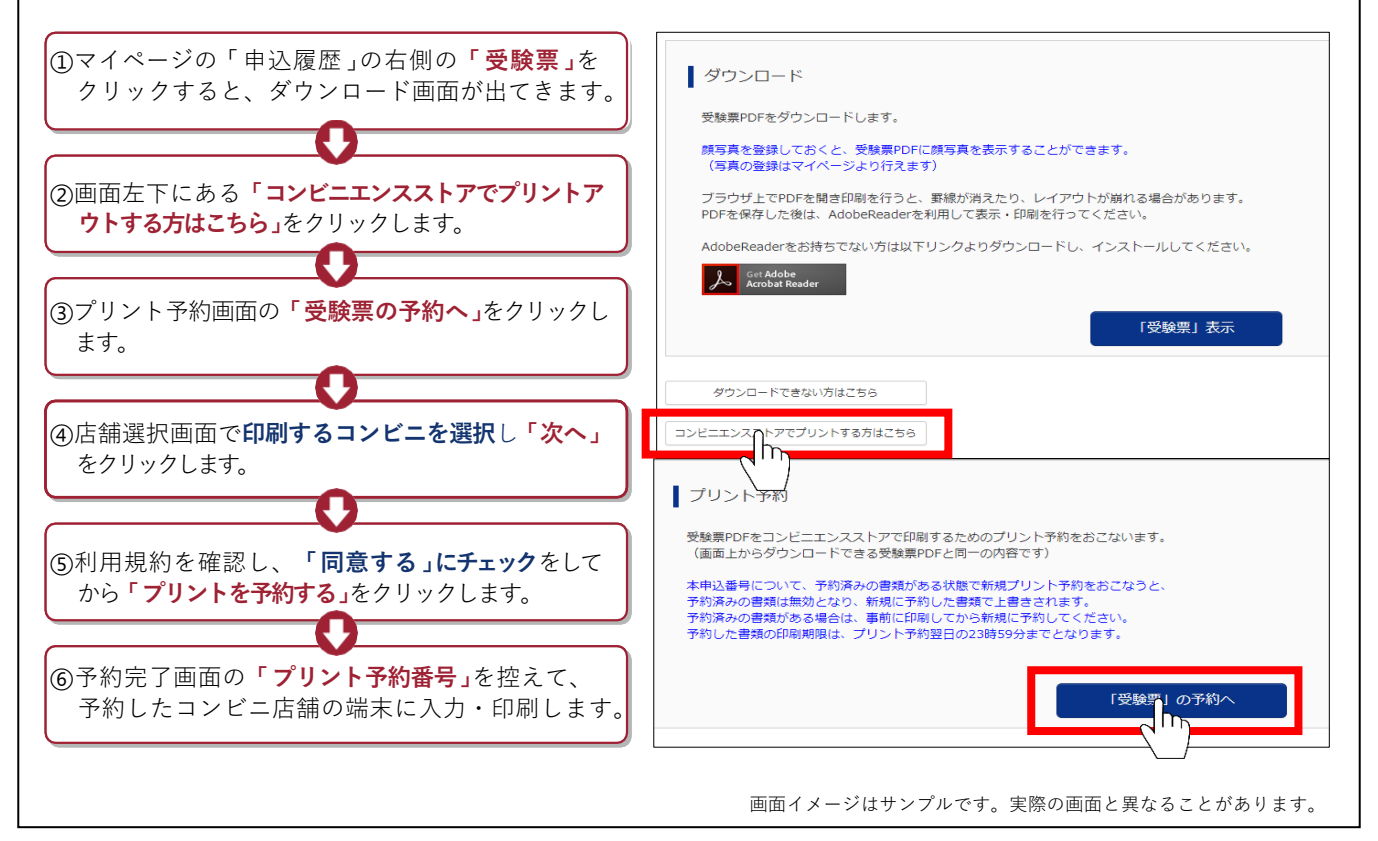

### お問い合わせ

■ システム・操作に関すること ミライコンパスサポートセンター Tel: 0120-907-867(24時間受付)

#### ■ 入試内容に関すること

金沢学院大学附属中学校

〒920-1393 金沢市末町10 Tel:076-229-8801 (9:00~16:00)

※土日・祝日を除く

# インターネット出願について

- 平日・土日・祝日24時間出願手続きができます。
- ご自宅で出願手続きができます。
- 各種クレジットカード・コンビニエンスストア・ペイジーでのお支払い方法が選べます。

ご利用いただけるクレジットカード ご利用いただけるコンビニエンスストア

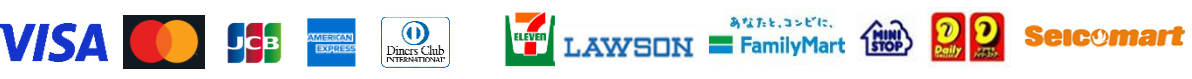

※お支払いには別途手数料がかかります。あらかじめご了承ください。

出願手続きの方法

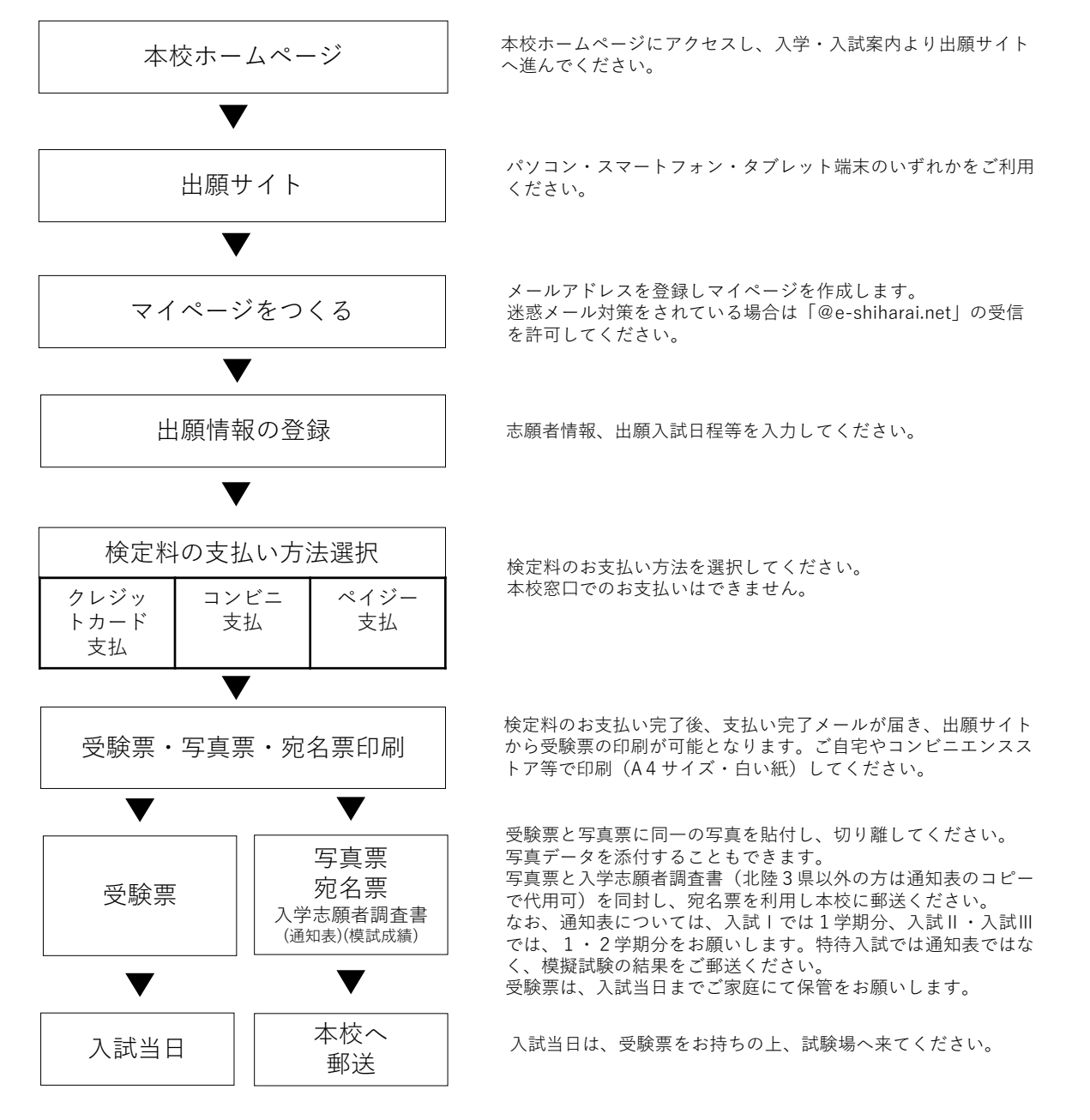

※ <u>受験票は本校から発行しません</u>ので、必ず印刷し入試当日お持ちください。

・システム・操作に関するお問い合わせ

ミライコンパス サポートセンター 金沢学院大学附属中学校 Tel: 0120-907-867(24時間受付)

・入試内容に関するお問い合わせ

Tel:076-229-8801(9:00~16:00)